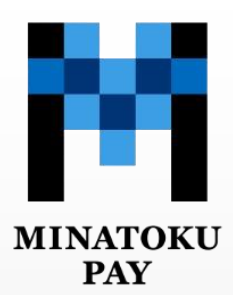

# みなトクPAY 加盟店向けマニュアル

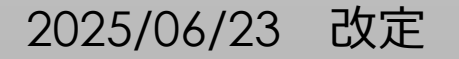

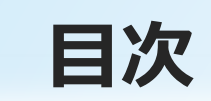

| <u>みなトクPAYの概要</u> について    | •••••2P                                                                                                    | ▶ 加盟店用取引管理システムの操作方法について                                                                                                 | ••••24P                                                                                                    |
|---------------------------|----------------------------------------------------------------------------------------------------|----------------------------------------------------------------------------------------------------|----------------------------------------------------------------------------------------------------|
| <u>決済手数料について</u>          | ••••7P                                                                                                    | ■ 加盟店用取引管理システム 決済キャンセル方法                                                                                                | <u>t</u> • • • • • 32P                                                                                                    |
| <u>加盟店キットの詳細について</u>      | ••••9P                                                                                                    | ▶ 店舗用アプリでの決済キャンセル方法                                                                                                    | ••••36P                                                                                                    |
| <u>店舗用アプリの操作方法について</u>    | ••••11P                                                                                                    | ▶ 換金について                                                                                                    | ••••38P                                                                                                    |
| 加盟店での決済の流れ                | ••••14P                                                                                                    | <ul> <li>お問い合わせ先</li> </ul>                                                                                             | ••••41P                                                                                                    |
| <u>決済用二次元コードを読み取る決済方法</u> | ••••16P                                                                                                    | ■ 2025年7月に実施するキャンペーンについて                                                                                                | ••••43P                                                                                                    |
| <u>店舗用アプリを使った決済方法</u>     | ••••21P                                                                                                    | ■ <u>各種規約一覧</u>                                                                                                    | ••••45P                                                                                                    |
|                           | みなトクPAYの概要について         決済手数料について         加盟店キットの詳細について         店舗用アプリの操作方法について         加盟店での決済の流れ         決済用ニ次元コードを読み取る決済方法         店舗用アプリを使った決済方法 | みなトクPAYの概要について・・・・2P決済手数料について・・・・7P加盟店キットの詳細について・・・・9P店舗用アプリの操作方法について・・・・11P加盟店での決済の流れ・・・・14P決済用二次元コードを読み取る決済方法・・・・・21P | みなトクPAYの概要について       ・・・・・2P       ・加盟店用取引管理システムの操作方法について         決済手数料について       ・・・・・7P       ・加盟店用取引管理システム 決済キャンセル方法         加盟店キットの詳細について       ・・・・・9P       ・店舗用アプリでの決済キャンセル方法         店舗用アプリの操作方法について       ・・・・・11P       ・換金について         加盟店での決済の流れ       ・・・・・14P       ・お問い合わせ先         注済用二次元コードを読み取る決済方法       ・・・・・21P       ・各種規約一覧 |

-1-

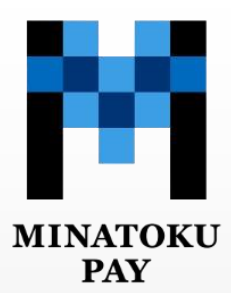

# みなトクPAYの概要について

### 「みなトクPAY」とは

- 「みなトクPAY」とは、港区商店街振興組合連合会が発行する「みなトクPAYマネー」及び「みなトクPAYポ イント」並びに各種商品券の総称のことをいいます。
- ▶ 各サービスの概要や詳細については次項を参照ください。

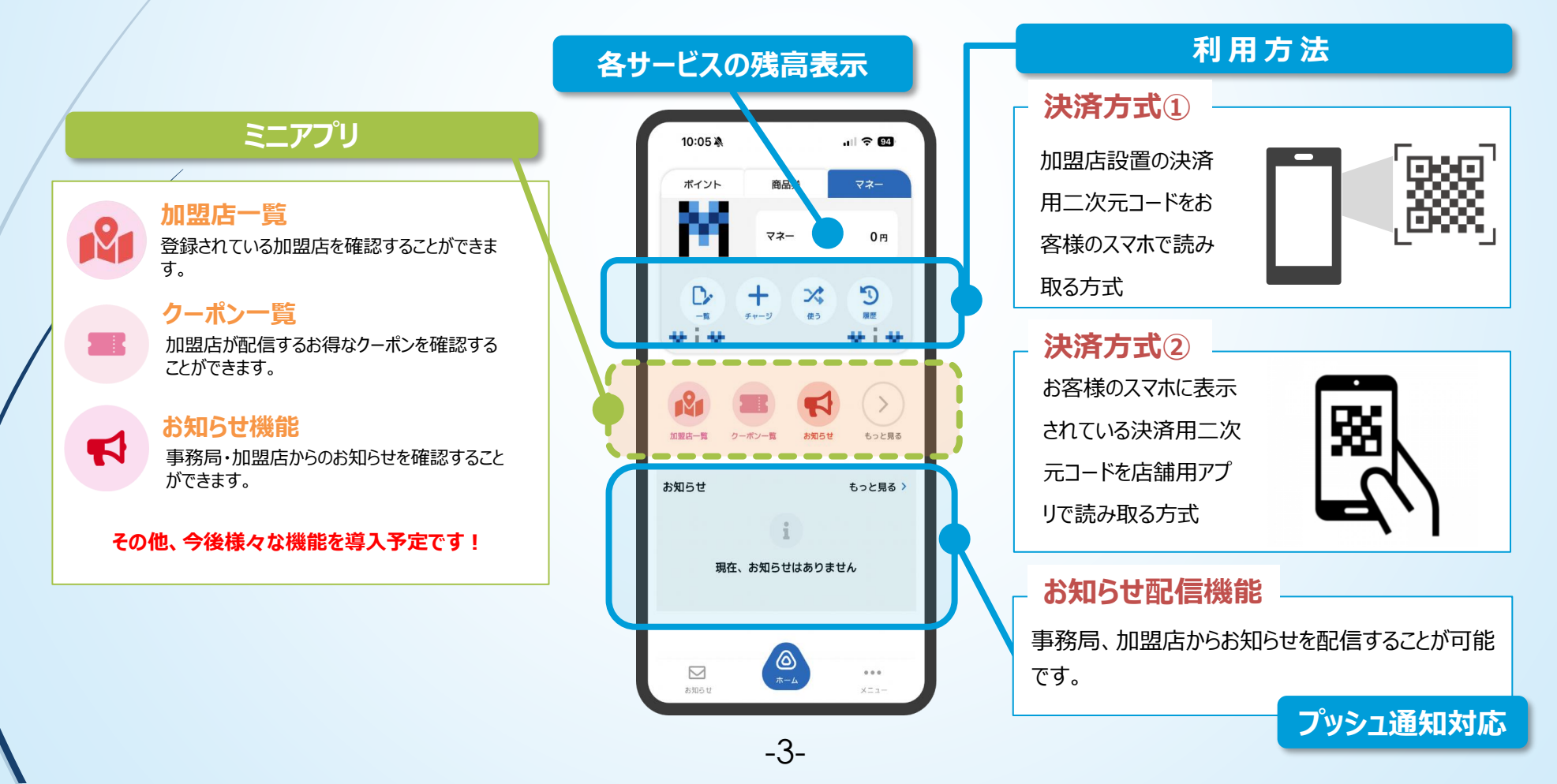

### 「みなトクPAYマネー」・「みなトクPAYポイント」とは

- 港区内の加盟店での日常的な買い物にご利用いただけるマネーやポイントです。
- 利用対象:どなたでもご利用可能です。
- 利用方法:加盟店にて決済用二次元コードを読み込む、または、お客様のスマートフォン上に表示させた決済用二次元コードを、店舗用アプリを使って読み込むことでお支払いが可能です。

#### みなトクPAYマネー

- ●チャージ方法:クレジットカード、セブン銀行ATM、コンビニエンスストアでの現金払い
- ●有効期限 : 最終利用日またはチャージ日から1年間
- ●取引における金額の制限事項
- ・チャージ : 1回あたり 最低1,000円 / 最大49,000円(最大保有可能額: 300,000円)
- ・使う :1回あたり 最低1円 / 最大100,000円 ※1か月の利用上限:300,000円
- ・送る :1回あたり 最低1,000円 / 最大49,000円 ※1か月の送金上限:100,000円

#### みなトクPAYポイント

- ●**チャージ方法:**「みなトクPAYマネー」の利用や、イベント等への参加によってポイントが貯まります。
- ●**有効期限 :**獲得するポイントによって異なります。
- ●取引におけるポイントの制限事項
- ・**貯める :**1回あたり 最低1P / 最大100,000P(最大保有可能額:100,000P)
- ・使う :1回あたり 最低1P / 最大100,000P

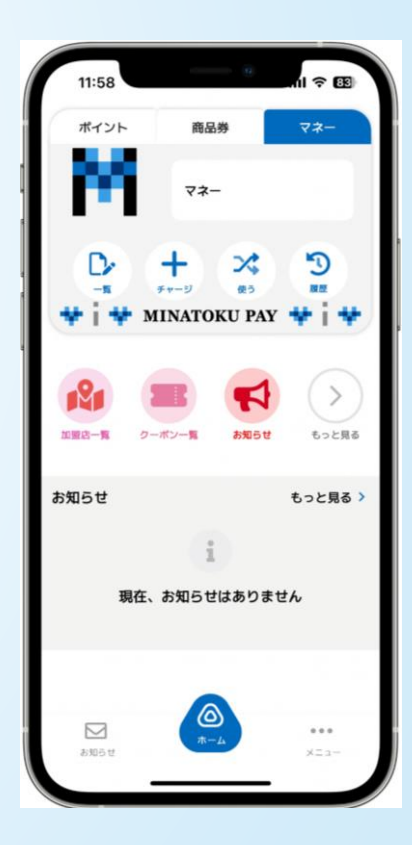

### 「みなトクPAYプレミアム商品券」とは ※特定期間のみ実施

- 港区内の加盟店で使用できるプレミアム商品券です。
- 利用対象:事前に購入申込みをいただき、当選した方がご利用可能です。
  ※電子商品券のお申し込みは、港区在住者・港区在勤者の方が対象です。紙商品券のお申し込みは、港区在住者のみ対象です。
- 利用方法:加盟店にて決済用二次元コードを読み込む、または、お客様のスマートフォン上に表示させた決済用二次元コードを、店舗用アプリを使って読み込むことでお支払いが可能です。

#### みなトクPAYプレミアム商品券 ※以下は令和7年8月発行分の内容です。

**共通券**:全ての各商品券加盟店、医療機関、タクシーでご利用いただけます。

#### 限定券:大型店舗・医療機関・タクシーを除く、各商品券加盟店でご利用いただけます。

加盟店にはそれぞれのステッカーが貼ってあります。また、アプリ内の加盟店一覧、特設ホームページにて確認可能です。 ※未利用分の返金や券種の変更はできません。また、利用後に券種の振替はできません。

#### みなトクPAYで利用できないもの

#### 以下のものについては利用できません

- (1) 資産形成につながるもの
- (2)換金性の高いもの(ギフト券、ビール券、お米券、図書券、旅行券、共通入浴券、文具券、店舗が独自発行する各種商品券、 有価証券、切手、はがき、印紙、プリペイドカード、電子マネー等)
- (3)他の電子マネー等へのチャージ
- (4) 性風俗関連特殊営業に係るもの
- (5)税金、保険料等の国、地方公共団体等への支払い
- (6) 電気、ガス、水道料金等の公共料金の支払い
- (7)たばこ
- (8) 銃砲刀剣類所持等取締法、麻薬および向精神薬取締法、絶滅のおそれのある野生動植物の種の国際取引に関する条約 (ワシントン条約) その他の関連法令の定めに違反するもの

-6-

- (9) 第三者の著作権、肖像権、知的財産権等を侵害するもの
- (10) 寄付、募金
- (11) その他販売、提供等が法令等に違反するもの
- (12) 公序良俗に反するもの
- (13) その他区振連が特に指定するもの

※詳細は加盟店規約にてご確認ください。

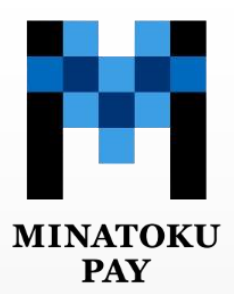

# 決済手数料について

### 決済手数料について ※2026年度以降

- 決済手数料とは、加盟店様がみなトクPAYを利用する際に支払う費用のことです。
- ▶ 2025年度は決済手数料は0円ですが、2026年度からは決済手数料を徴収する予定です。
- この手数料は、今後システムの運営や維持に必要な費用をカバーするために使用予定です。

### <u>商店会(街)に加盟されている中小個店</u>に関しては、 これまで通り<u>手数料は無料</u>とさせていただきます。

その他の加盟店様に関しましては、詳細が決まり次第 ご案内させていただきます。

※中小個店は、中小企業基準法上の中小企業や、小規模事業者に該当する事業者です。

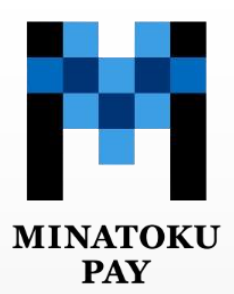

# 加盟店キットの詳細について

### 加盟店キットの内容物について

加盟店キット内容物 ①加盟店ステッカー ②加盟店マニュアル(本冊子) ③決済用二次元コードシール ④決済用二次元コード台紙 決済用二次元コードはシールになっているの で、剥がして台紙に貼り付けてください。 ⑤みなトクPAYキャンペーン ポスター ⑥みなトクPAY訴求ポストカード ⑦ポストカード台紙

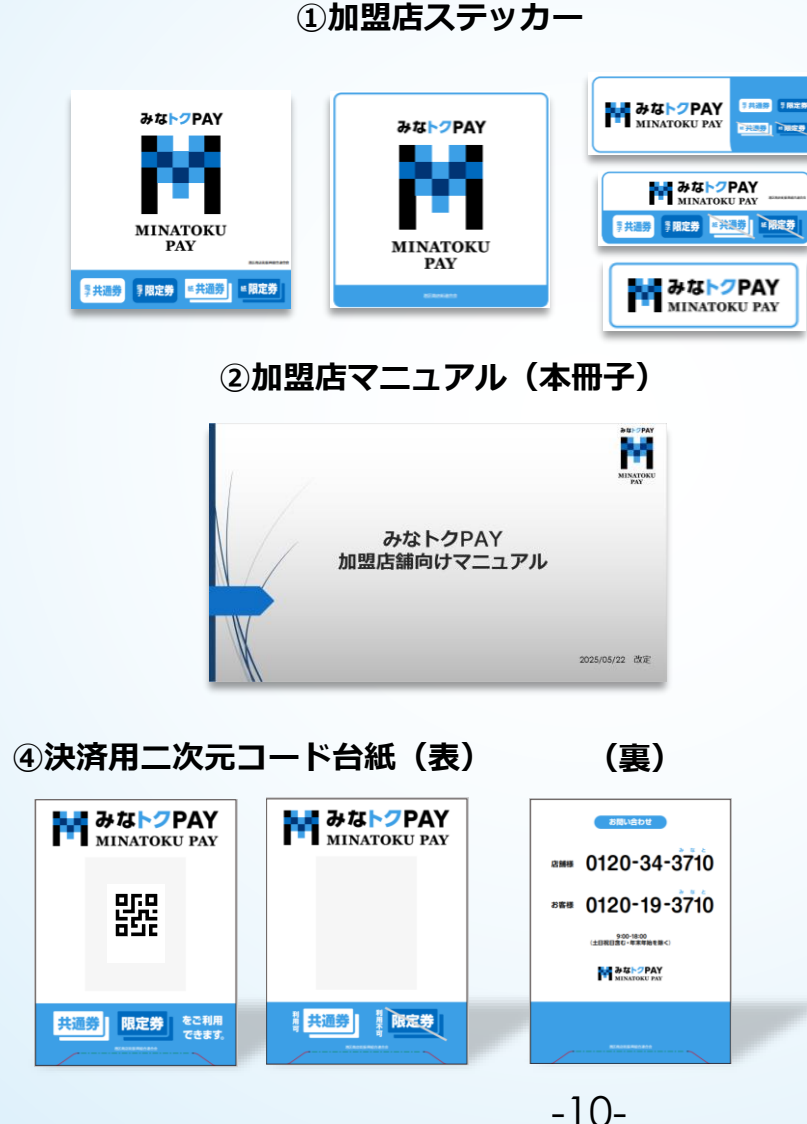

※「紙商品券のお取り扱いを希望された方は、 紙商品券取扱キットも同封されます。

#### ③決済用二次元コードシール 【管理画面ログインID,PASS 店舗用アプリログインID,PASS記載】

| <b>日二日</b><br>副がして決      | 日<br> | こなっている               | <b>した</b><br>あので、<br>こ貼り付けて                        | いたい。<br>てください。 |
|--------------------------|-------|----------------------|----------------------------------------------------|----------------|
| 먌                        | 쁪     | 먌                    | 먌                                                  | 똜              |
| 店 舗 名:<br>店舗番号:<br>管理番号: |       | 店舗アプ<br>ID:<br>よむすび{ | リログイン<br>PAS<br>管理画面ログイン<br>inate admin vomerubi i | ss :           |
| みなトクРАҮ<br>Мілатоки Рау  |       | ID :<br>PASS :       | inato-admin.yomsubi.j                              |                |

⑥ポストカード ⑦ポストカード台紙

⑤ポスター

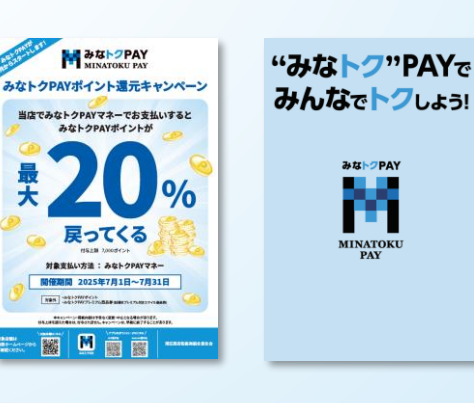

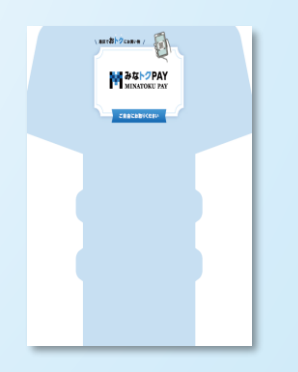

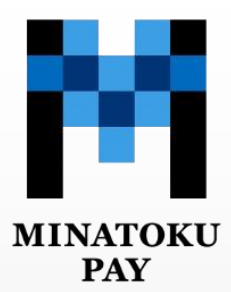

# 店舗用アプリの操作方法について

## 店舗用アプリとは

- **店舗用アプリとは:**港区内で利用可能な「みなトクPAY」の加盟店が本アプリをダウンロードすることで、 お店でストアスキャン方式による決済がご利用いただけます。
- ダウンロード方法:スマートフォンのアプリストアから、アプリをダウン ロードしてください。

※右記二次元コードからもダウンロード可能です。

 ログイン方法 : 加盟店キットに同封している、決済用二次元コードシー ルの右下に、メールアドレス(ID)・パスワードが記載されております。

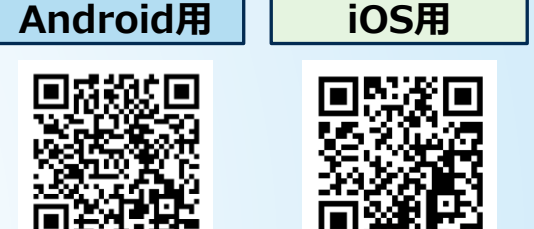

事前にスマートフォンのOSバージョンを最新にアップデートしてください

加盟店様は店舗用アプリから下記項目について閲覧・処理が可能です。

・店舗用アプリを使った決済(お客様のスマートフォンに表示された二次元コードを店舗が読み取り、金額 を入力して決済)

・取引履歴の確認

・取引のキャンセル

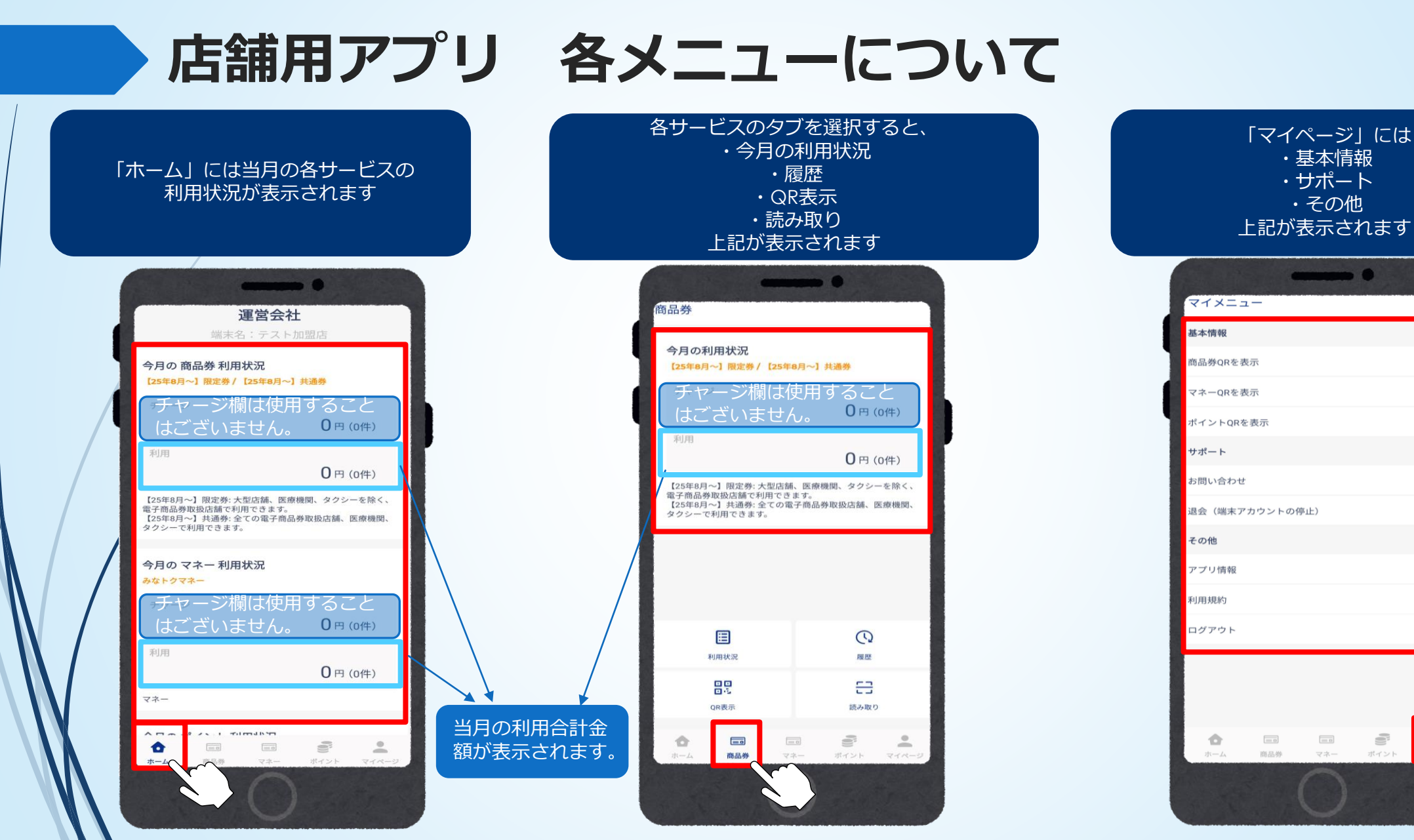

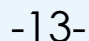

•

マイページ

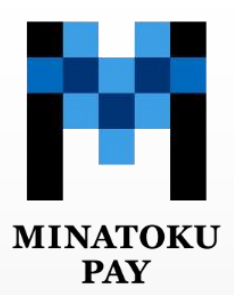

# 加盟店での決済の流れ

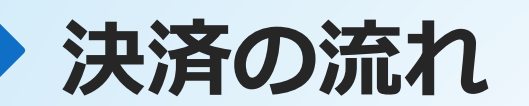

※紙商品券のお取り扱いは別途申込みをされ、承認された方のみになります。 紙商品券取扱店以外の方の紙商品券の換金は一切できませんのでご注意ください。

#### みなトクPAYで支払い(会計時の対応方法)

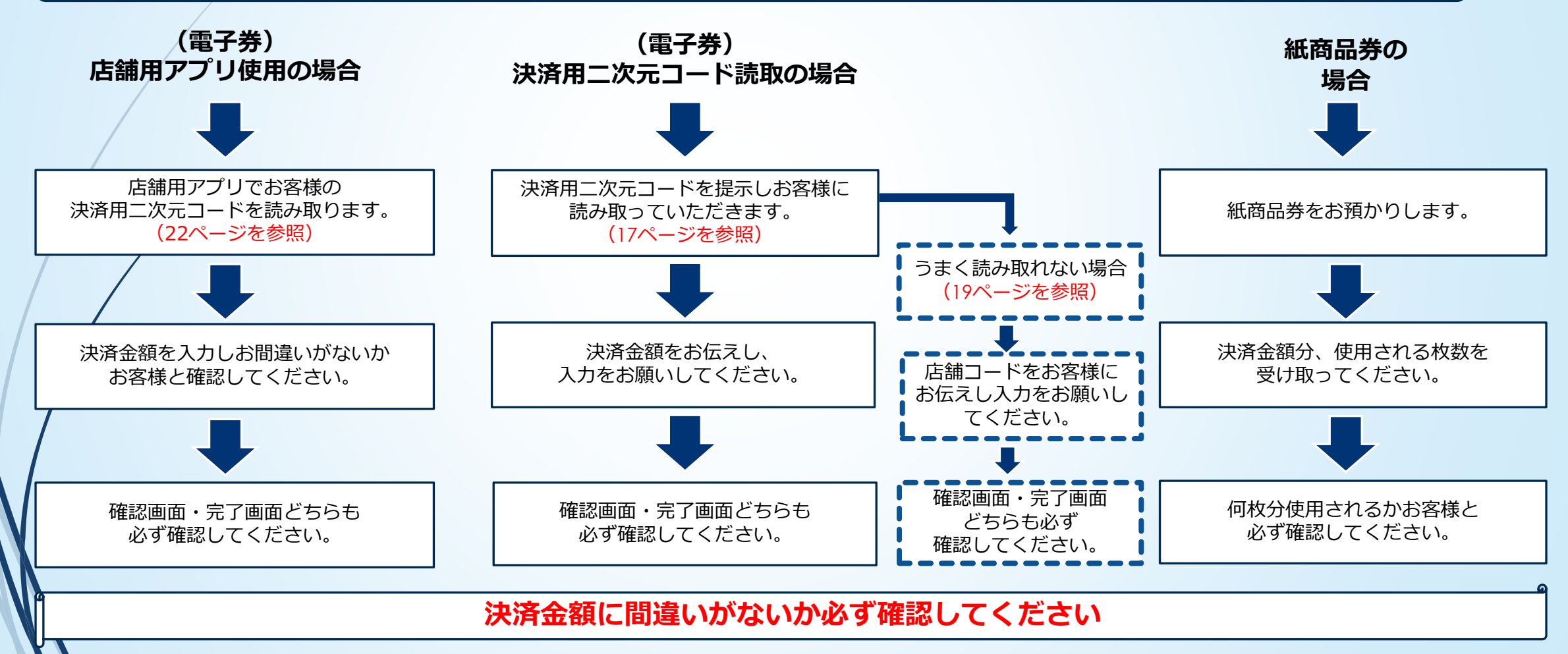

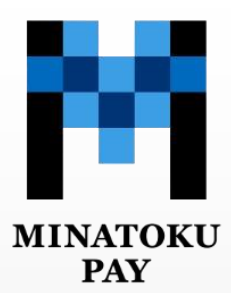

## 決済用二次元コードを読み取る決済方法

※お客様向けアプリでの利用方法

## 決済用二次元コードを読み取る決済方法

#### お客様側の操作手順です。

3.カメラが起動したら 加盟店設置の決済用二次元コードを 読み取ります

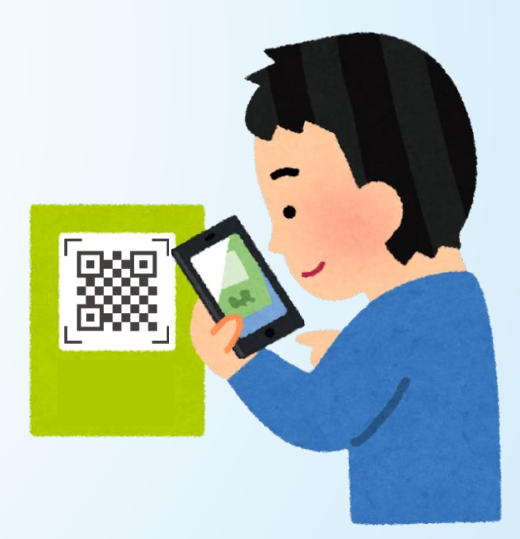

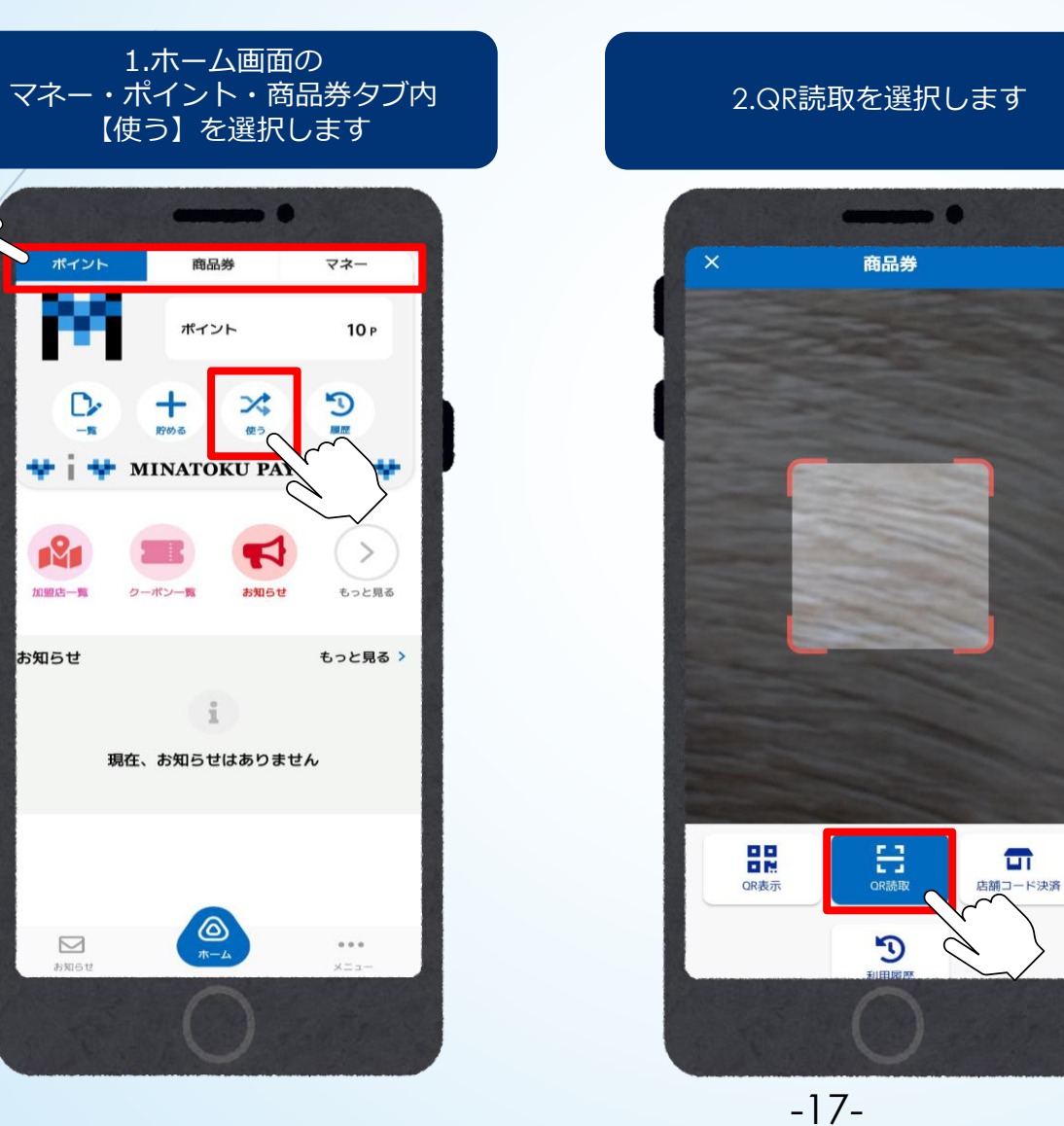

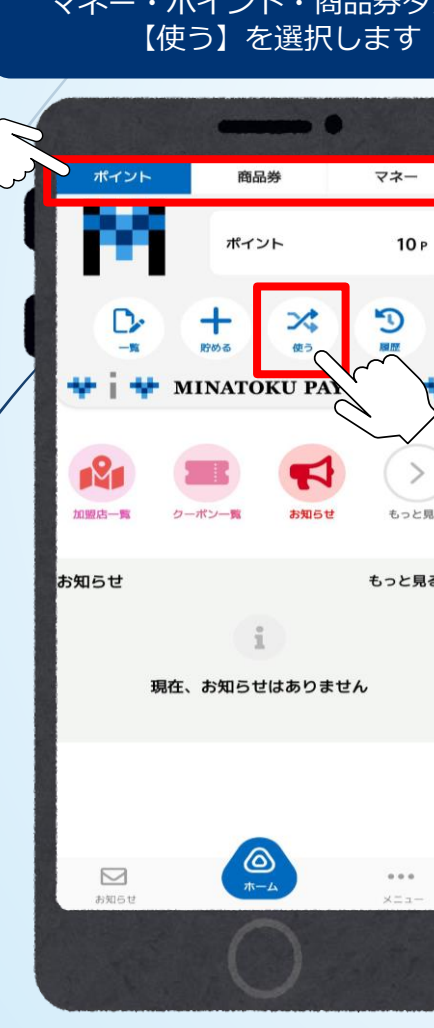

決済用二次元コードを読み取る決済方法

「共通券」に比べ、「限定券」は利用できる店舗が限ら れているため、「限定券」を優先して利用されるように 設定されています。また、マネー・ポイント含め、有効 期限が短いものから自動的に利用金額が入力されますが、 任意の金額を入力することもできます。 併せて、ポイントや商品券など、有効期限が短いものか ら優先的にご利用いただくようご案内をお願いします。

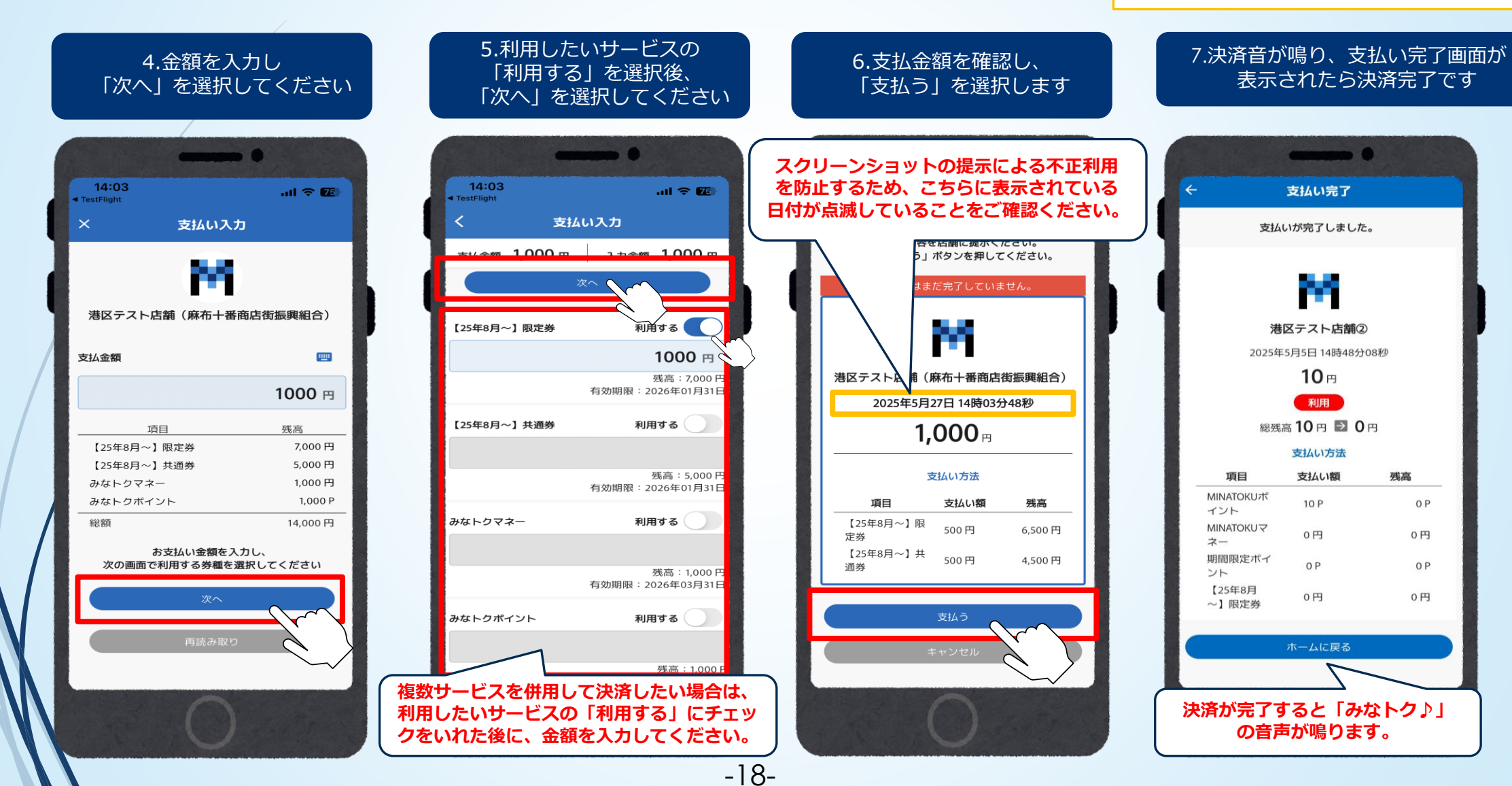

### 決済用二次元コードが読み取れない場合

#### お客様側の操作手順です。

決済用二次元コード読み取りで決済できないお客様がいらっしゃいましたら店舗コード決済または店舗用アプリから決済をしてください。

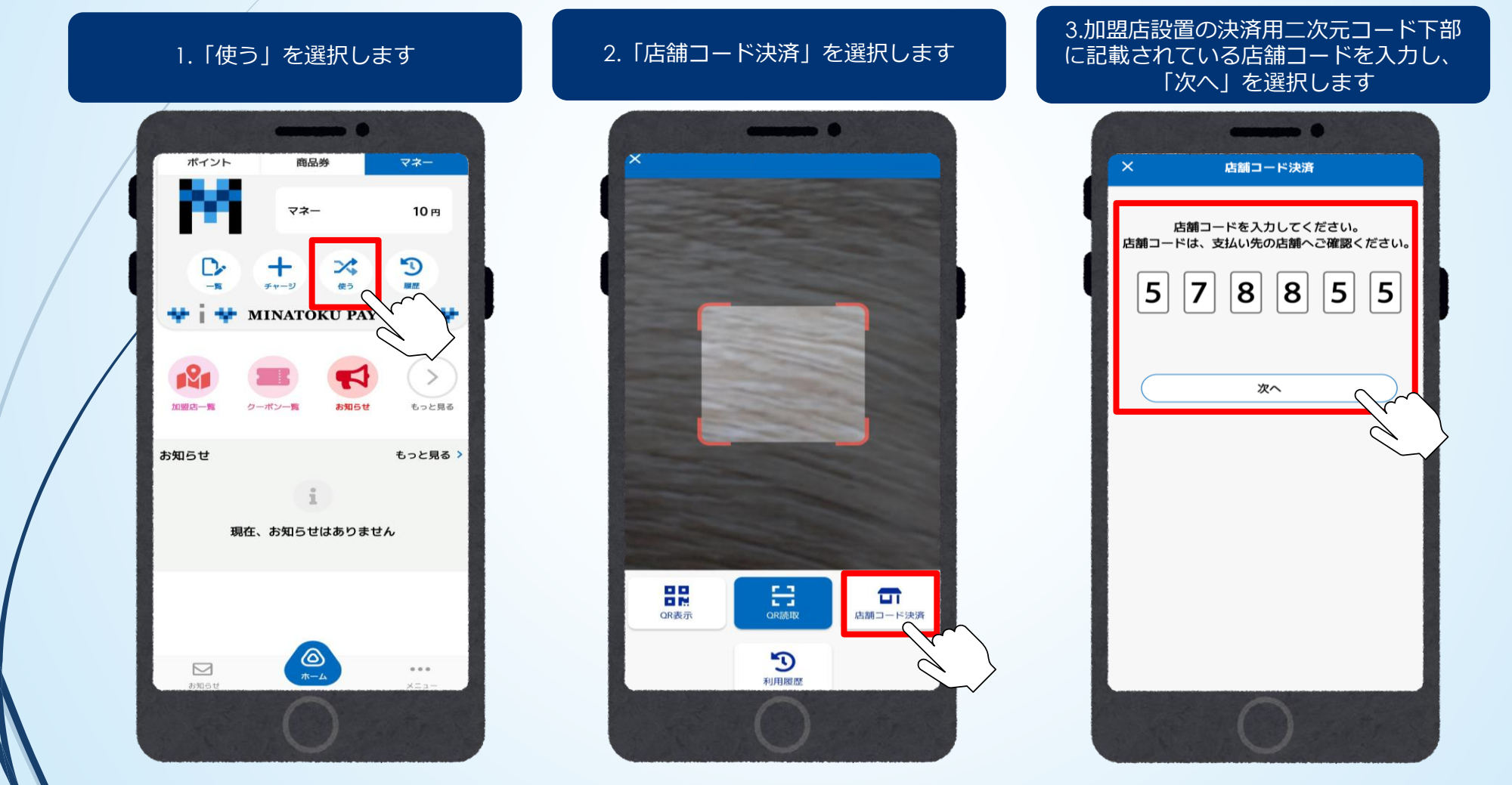

-19-

決済用二次元コードが読み取れない場合

「共通券」に比べ、「限定券」は利用できる店舗が限ら れているため、「限定券」を優先して利用されるように 設定されています。また、マネー・ポイント含め、有効 期限が短いものから自動的に利用金額が入力されますが、 任意の金額を入力することもできます。 併せて、ポイントや商品券など、有効期限が短いものか ら優先的にご利用いただくようご案内をお願いします。

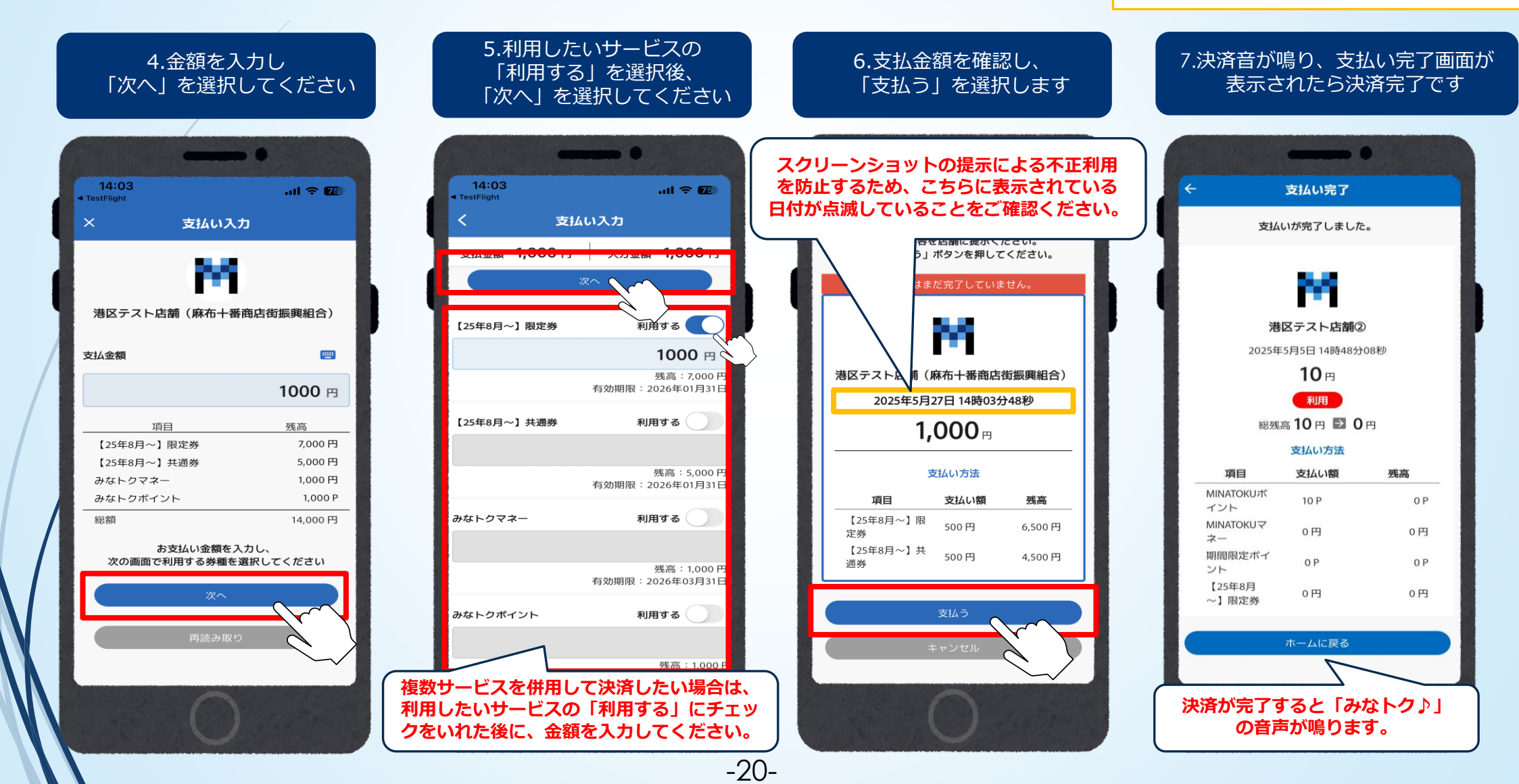

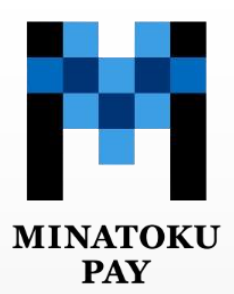

# 店舗用アプリを使った決済方法

-21-

## 店舗用アプリを使った決済方法

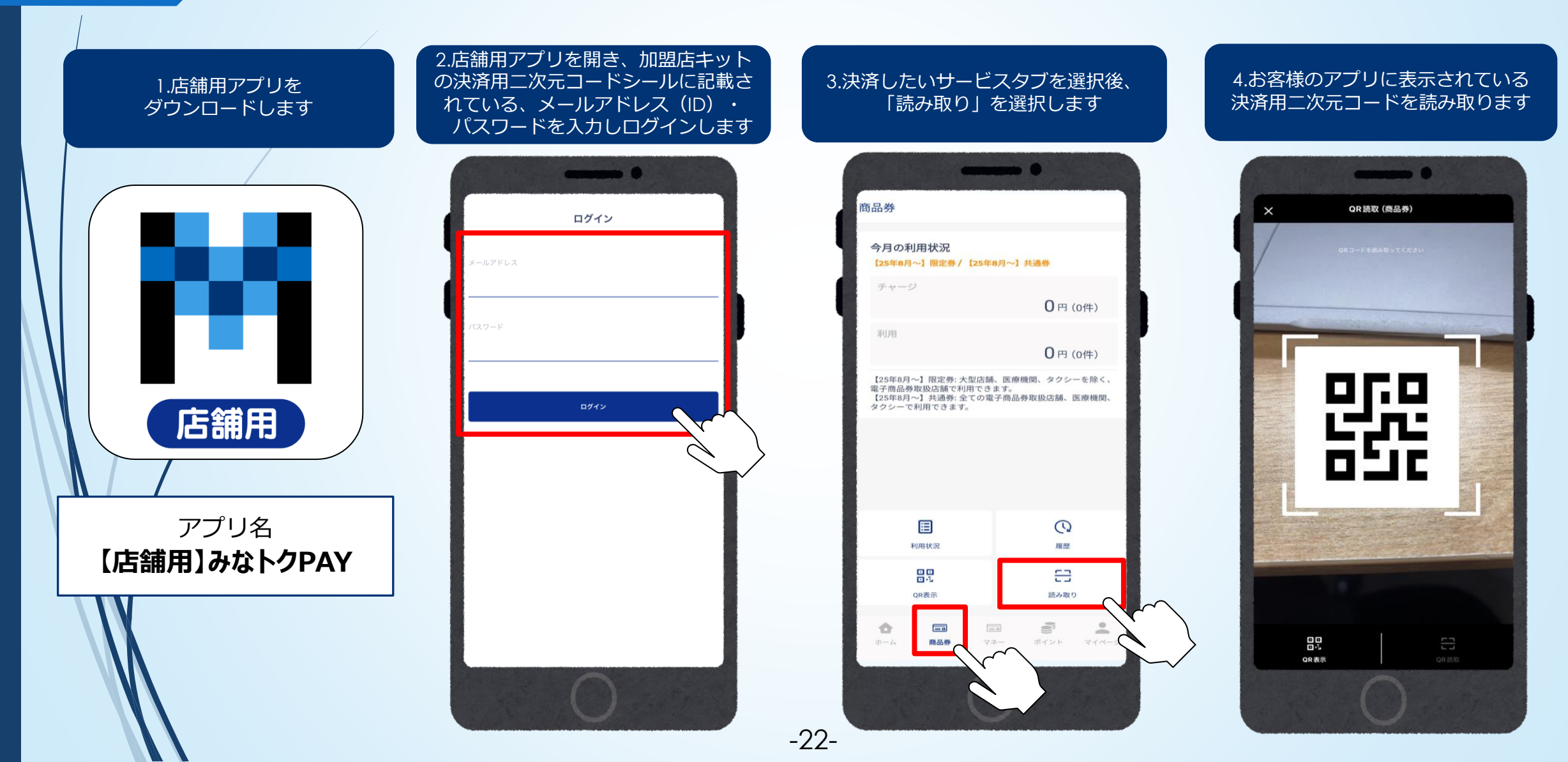

## 店舗用アプリを使った決済方法

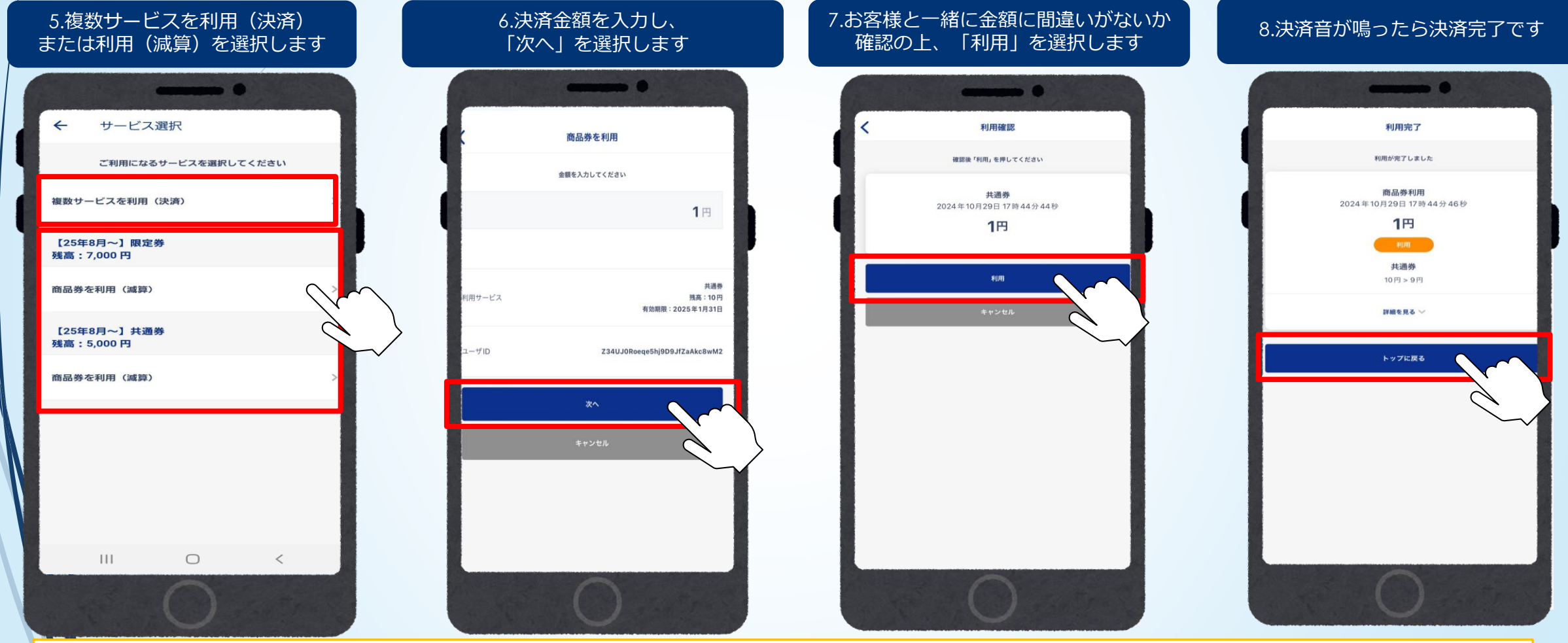

「共通券」に比べ、「限定券」は利用できる加盟店が限られているため、「限定券」を優先して利用されるように設定されています。 また、マネー・ポイント含め、有効期限が短いものから自動的に利用金額が入力されますが、任意の金額を入力することもできます。 併せて、ポイントや商品券など、有効期限が短いものから優先的にご利用いただくようご案内をお願いします。

-23-

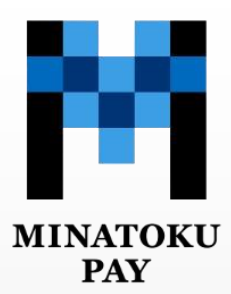

# 加盟店用取引管理システム (よむすび管理画面)の操作方法について

## よむすび管理画面とは

- よむすび管理画面とは:みなトクPAYの取引の管理や閲覧などにご利用いただける、加盟店用取引管理システムです。
- アクセス方法 :お持ちのスマートフォンやパソコンよりお願いいたします。また、管理画面は インターネットを通じて閲覧できます。
- よむすび管理画面URL: <u>https://minato-admin.yomsubi.jp/signIn/</u>

※右記二次元コードからもアクセスできます。

-25-

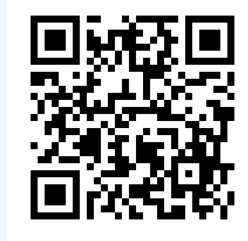

推奨ブラウザは【Google chrome】です。

みなトクPAY専用 よむすび管理画面

加盟店様はよむすび管理画面から下記項目について閲覧・処理が可能です。

・取引管理(お客様の決済金額・日時の確認、その日の売り上げ確認、利用キャンセル等)

・実績管理(日次や月次での実績確認)

・精算金額の確認(CSVダウンロード)

1.インターネットに接続しGoogle chromeを起動してください。

| 型画面のURLを入力しアクセスしてください。 -ルアドレス(ID)、パスワードを入力しサインインを選択してください。  ・レアドレス(ID)、パスワードを入力しサインインを選択してください  ・ ・ ・ ・ ・ ・ ・ ・ ・ ・ ・ ・ ・ ・ ・ ・ ・ ・                                                                                                    |      |
|----------------------------------------------------------------------------------------------------|------|
| -ルアドレス(ID)、パスワードを入力しサインインを選択してください。                                                                                                    |      |
| レンアドレス(ID)、パスワードを入力しサインインを選択してください。            ・・・・・・・・・・・・・・・・・・・・・・・・・・・・・                                                                                                    |      |
| とたりできい         としりできるい         としりできるい         としりできるい         としりできるい         としいてきい         としいてきい         としいてきい         としいてきい         としいてきい         としいてきい         としいてきい         としいてきい         としいてきい         としいてきい         としいてきい         としいてきい         としいてきい         としいてきい         としいてきい         としいてきい         としいてきい         としいてきい         としいい         といいのはいののののののののののののののののののののののののののののののののの                                                                                                    |      |
| したますい         マルフドレス・         マルクドレス・         第二           メールアドレスを、         1000000000000000000000000000000000000                                                                                                    |      |
| 管理画面ログイン          なれのモー・・       A       AEMA         シーレアドレス・       AEMA       A         メールアドレスを入力してください       AEMA       A         パスワード・       AEMA       A         パスワードを入力してください       AEMa       A         パスワードを入力してください       AEMa       A                                                                                                    |      |
| 管理画面ロクイン       UNTFILIZ     UNTFILIZ     UNTFILiz     UNTFILiz<                                                                                                    |      |
| メールアドレス*     Ail: - 40-1世世 ・ 1       メールアドレスを入力してください     Ail: 日本       パスワード*     Ail: 日本       パスワードを入力してください     Ail: 日本                                                                                                    |      |
| メールアドレスを入力してください         スペーレアドレスを入力してください         スペーレアドレスを入力してください         スペーレアドレスを入力してください         スペーレアドレスを入力してください         スペーレアドレスを入力してください         スペーレアドレスを入力してください         スペーレアドレスを入力してください         スペーレアドレスを入力してください         スペーレアドレスを入力してください         スペーレアドレスを入力してください         スペーレアドレス         スペーレアドレス         スペーレア・レス         スペーレア・レス |      |
| メールアドレス*     A001世界       メールアドレスを入力してください     A001世界       パスワード*     アン・・日間       パスワードを入力してください     日間                                                                                                    |      |
|                                                                                                    |      |
| メールアドレスを入力してください<br>パスワード*<br>パスワードを入力してください<br>スワードを入力してください<br>スワードを入力してください<br>スワードを入力してください<br>スワード                                                                                                    |      |
| パスワード*     ************************************                                                                                                    |      |
| バスワード*                                                                                                    |      |
| パスワードを入力してください                                                                                                    |      |
| 菜 → - 菜 → 菜 →                                                                                                    |      |
|                                                                                                    |      |
| サインイン                                                                                                    |      |
| 、、、、、                                                                                                    |      |
|                                                                                                    | ワードは |

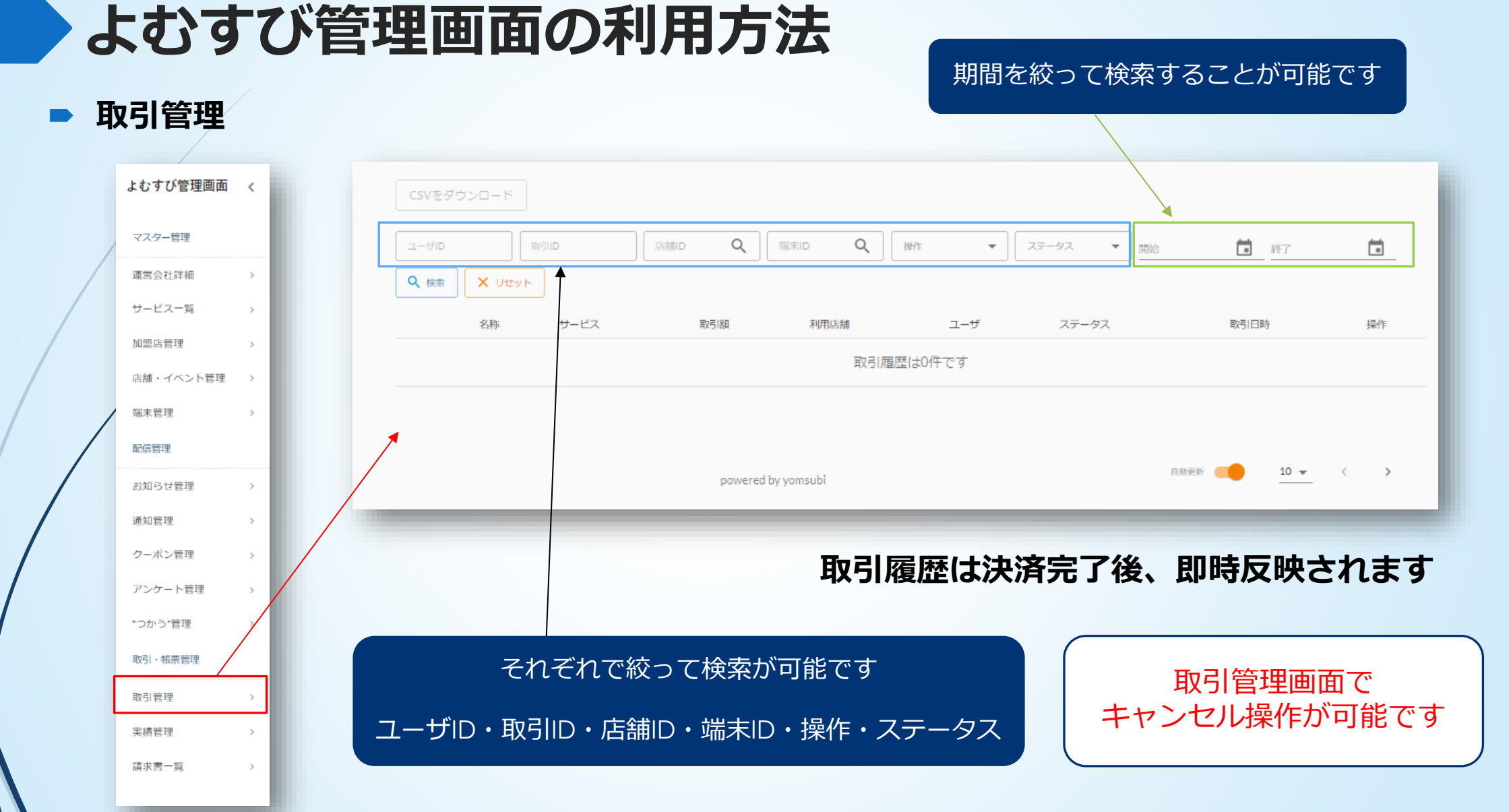

-27-

#### 取引管理 CSVダウンロード

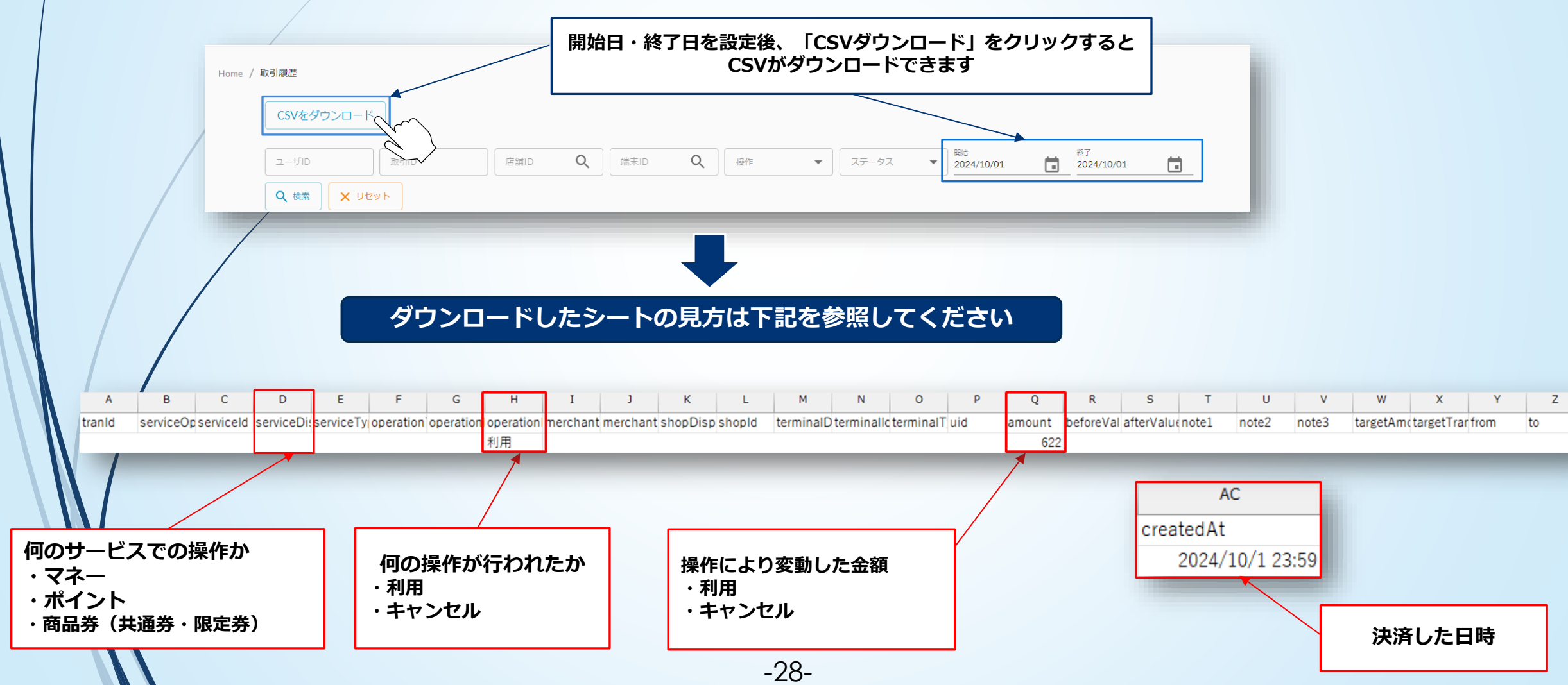

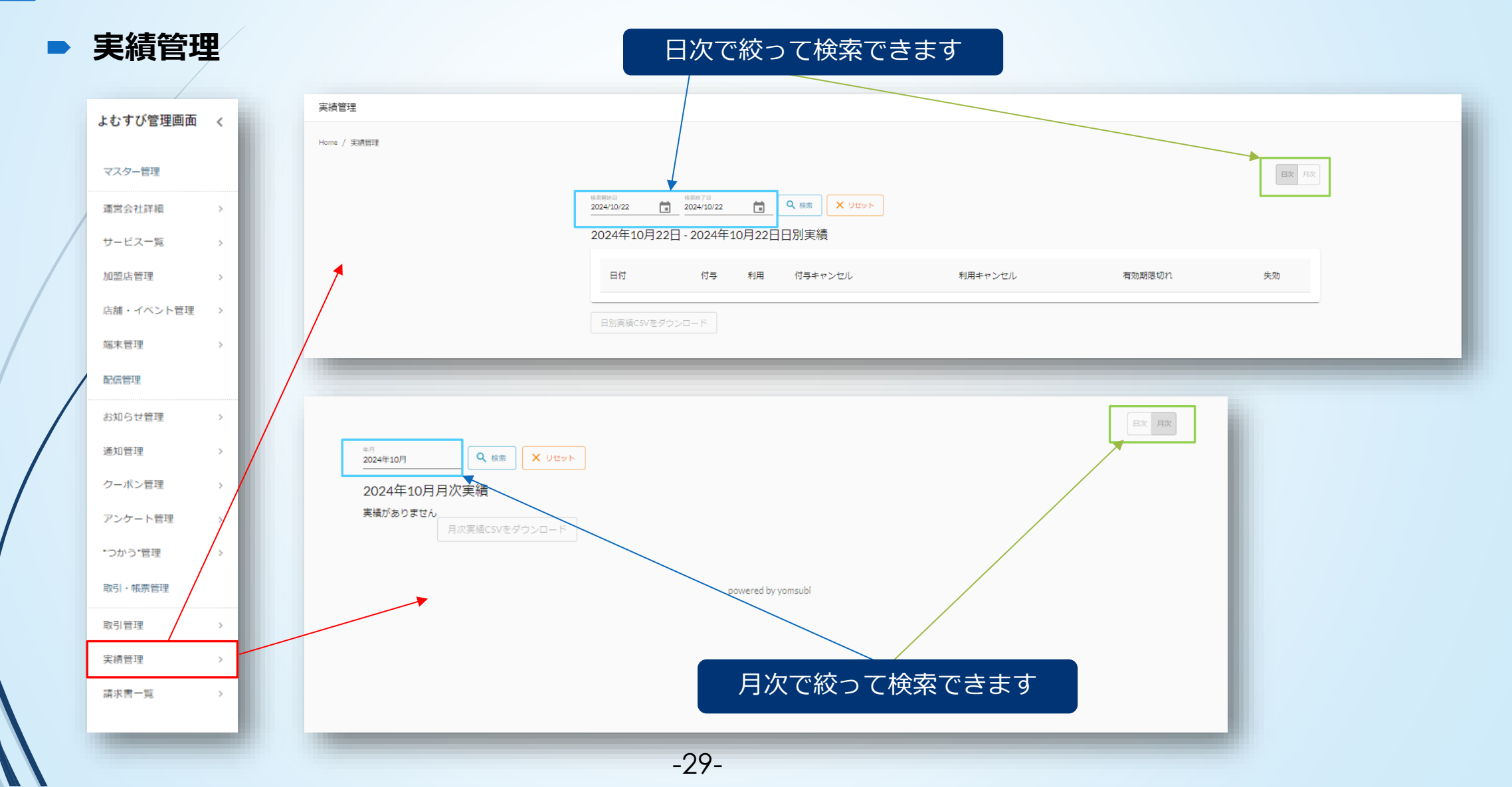

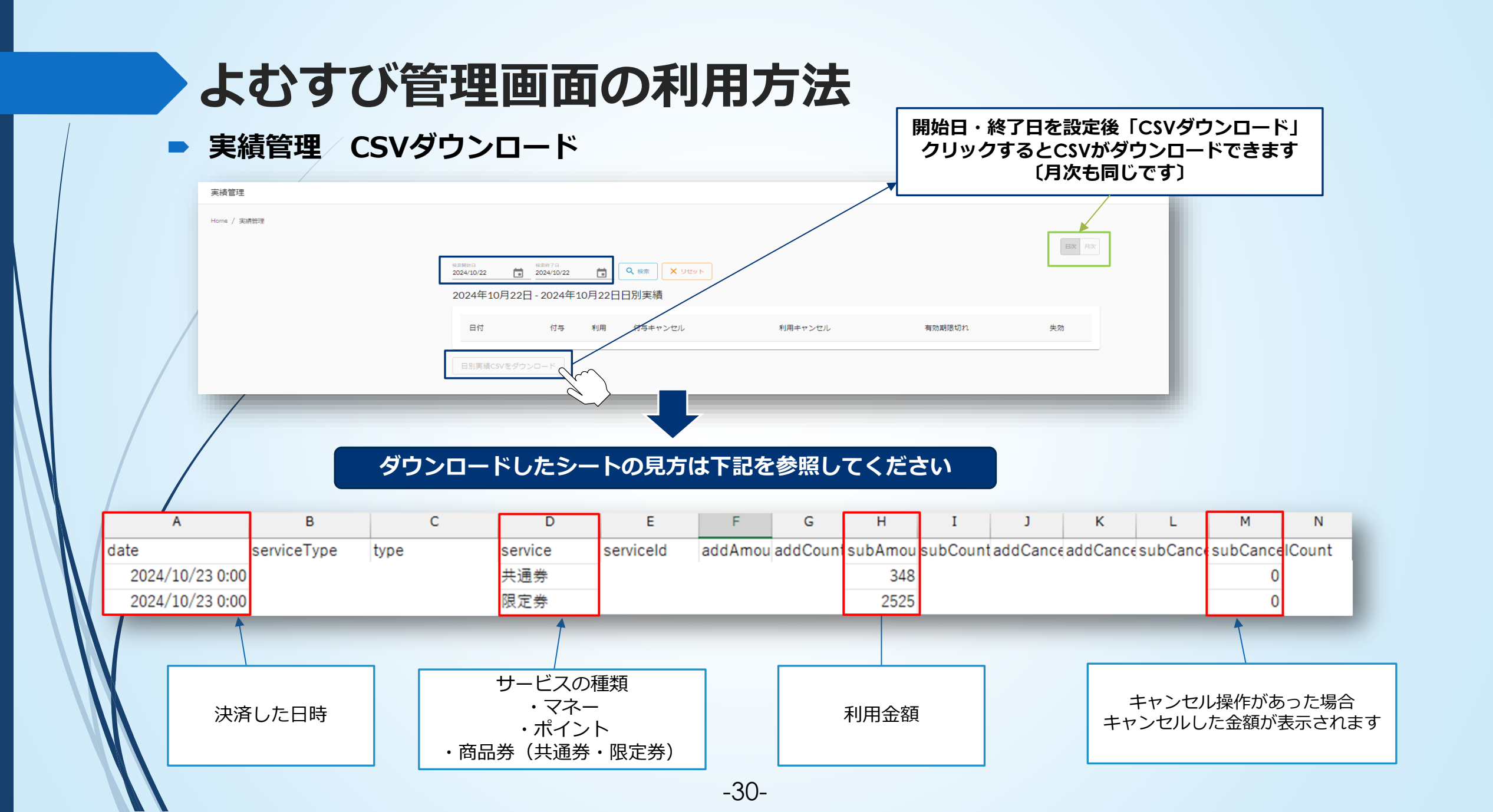

#### ▶ 取引管理と実績管理の使い分け方

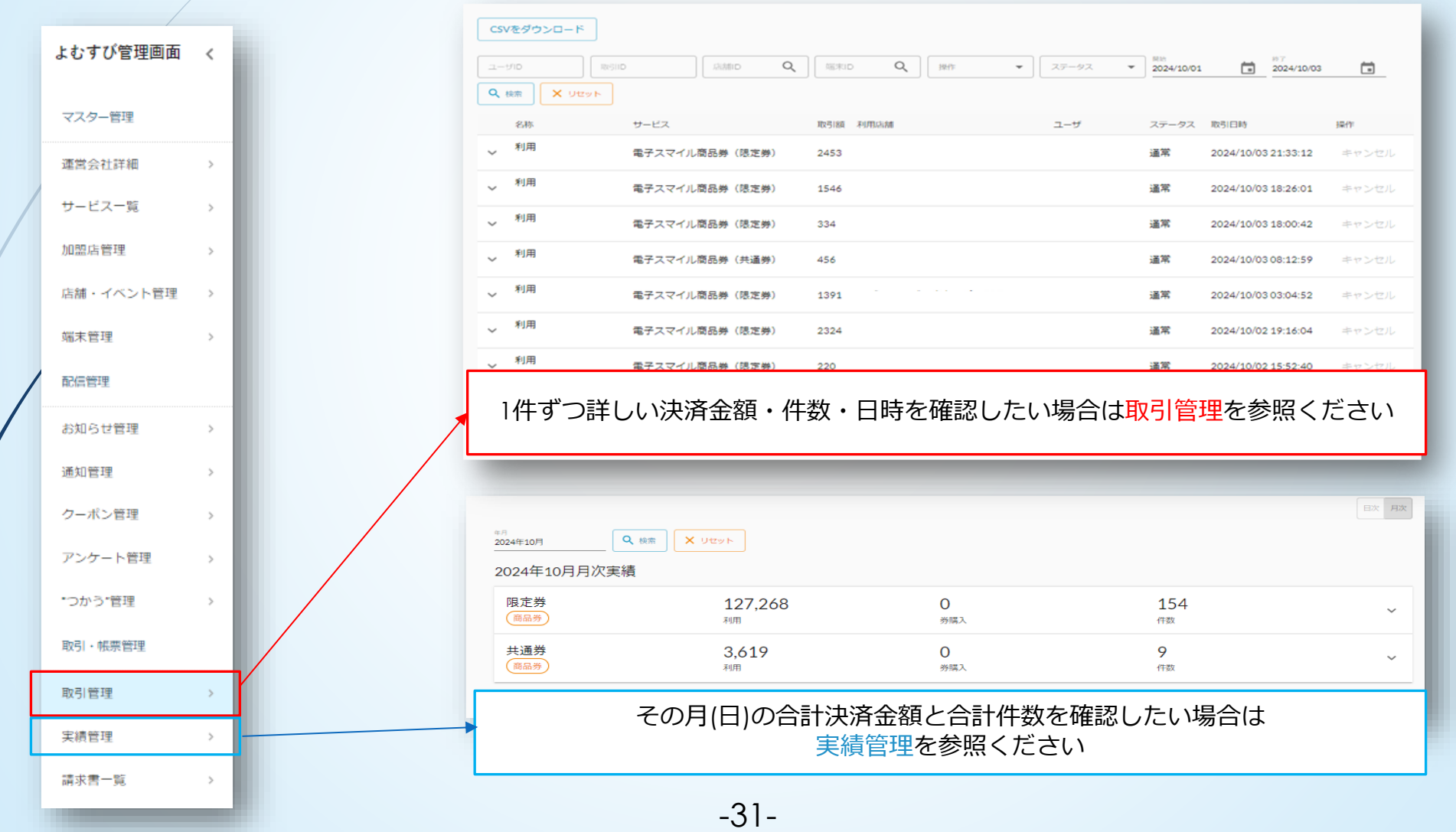

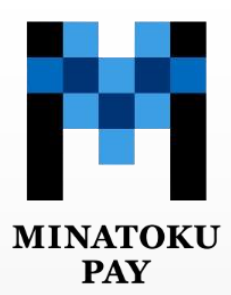

## 加盟店用取引管理システム (よむすび管理画面)決済キャンセル方法

※店舗用アプリからも決済キャンセルが可能です(P37参照)

-32-

### よむすび管理画面での決済キャンセル方法

決済キャンセル処理は「取引管理」から行います。

精算締め日以降のキャンセル操作はできません。

- 併用決済をキャンセルした場合も、該当の決済全てがキャンセルされます。

マスター管理

キャンセノ

必ず決済額・取引日時等の キャンセル内容を確認してください。

運営会社詳細 CSVをダウンロード 「キャンセル」を選択したら確認画面が表示されますので、 サービス一覧 5 | 再度確認し「実行する| を選択すると、 Ċ. 加盟店管理 > キャンセル処理が完了します。 Q 検索 × Utyh 店舗・イベント管理 名称 サービ 端末管理 キャンセルの文字がグレーアウトしている場合は 利用 書子: キャンセル 0:03 締め日が過ぎているため、現金での返金をお願いいたします。 配信管理 利用 金子: ~ キャンセル お知らせ管理 5 利用 ~ 電子スマイル商品券(限定券) 1060 通常 2024/10/23 08:58:22 キャンセル 通知管理 利用  $\sim$ 電子スマイル商品券(限定券) 876 通常 2024/10/23 08:31:11 キャンセル クーポン管理 > 利用  $\sim$ 電子スマイル商品券(限定券) 121 通常 2024/10/22 21:27:10 キャンセル アンケート管理 5 利用 \*つかう\*管理 5 電子スマイル商品券(限定券) 1181 通常 2024/10/22 19:06:34 キャンセル 利用 取引・帳票管理 電子スマイル商品券(限定券) 103 通常 2024/10/22 18:06:38 キャンセル 取引管理 利用 電子スマイル商品券(限定券) 通常 2024/10/22 16:52:30 キャンセル 636 実績管理 利用 電子スマイル商品券(限定券) 诸常 466 2024/10/22 12:41:56 キャンセル 請求書一覧 > 利用  $\sim$ 電子スマイル商品券(限定券) 2324 通常 2024/10/22 08:28:03 キャンセル -33-

### よむすび管理画面での決済キャンセル方法

お客様アプリ

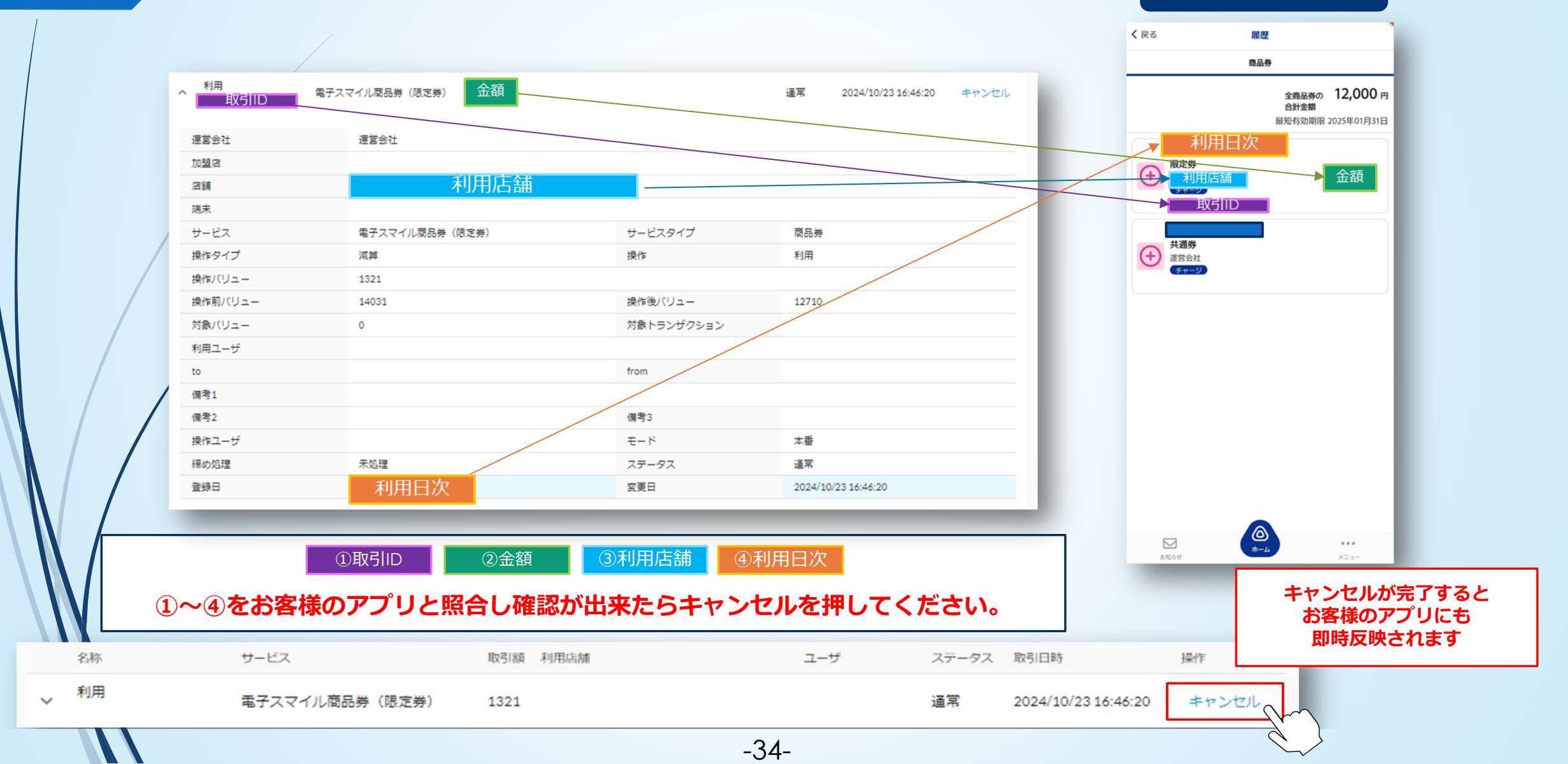

### よむすび管理画面での決済キャンセル方法

|   |         |                |          | 名称:【利用<br>ステータス:【キ<br>操作:キャンセル | キャンセル]<br>-ャンセル】と<br>部分がグレーフ | と表示<br>表示<br>?ウトします |       |
|---|---------|----------------|----------|--------------------------------|------------------------------|---------------------|-------|
|   |         |                |          |                                |                              |                     |       |
|   | 名称      | #-EZ           | 取引額 利用店舗 | ユーザ                            | ステータス                        | 取引日時                | 操作    |
| ~ | 利用キャンセル | 電子スマイル商品券(限定券) | 350      |                                | キャンセル                        | 2024/10/01 13:05:33 | キャンセル |
| ~ | 利用      | 電子スマイル商品券(限定券) | 350      |                                | キャンセル                        | 2024/10/01 13:03:41 | キャンセル |
| ~ | 利用      | 電子スマイル商品券(限定券) | 50       |                                | 通常                           | 2024/10/01 13:03:41 | キャンセル |
| ~ | 利用      | 電子スマイル商品券(共通券) | 10       |                                | 通常                           | 2024/10/01 13:03:41 | キャンセル |
| ~ | 利用      | 電子スマイル商品券(共通券) | 196      |                                | 通常                           | 2024/10/01 13:03:41 | キャンセル |
| ~ | 利用      | 電子スマイル商品券(限定券) | 150      |                                | 通常                           | 2024/10/01 13:03:41 | キャンセル |

※キャンセル操作の取り消しをすることはできません※ ご注意ください。

-35-

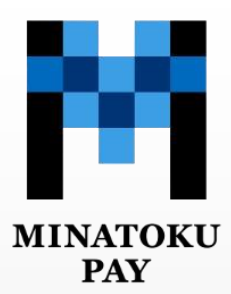

# 店舗用アプリでの決済キャンセル方法

※よむすび管理画面からも決済キャンセルが可能です(33ページ参照)

-36-

## 店舗用アプリでの決済キャンセル方法

- 併用決済をキャンセルした場合も、該当の決済全てがキャンセルされます。
- キャンセル操作の取り消しはできません。
- ▶ 精算締め日以降のキャンセル操作はできません。

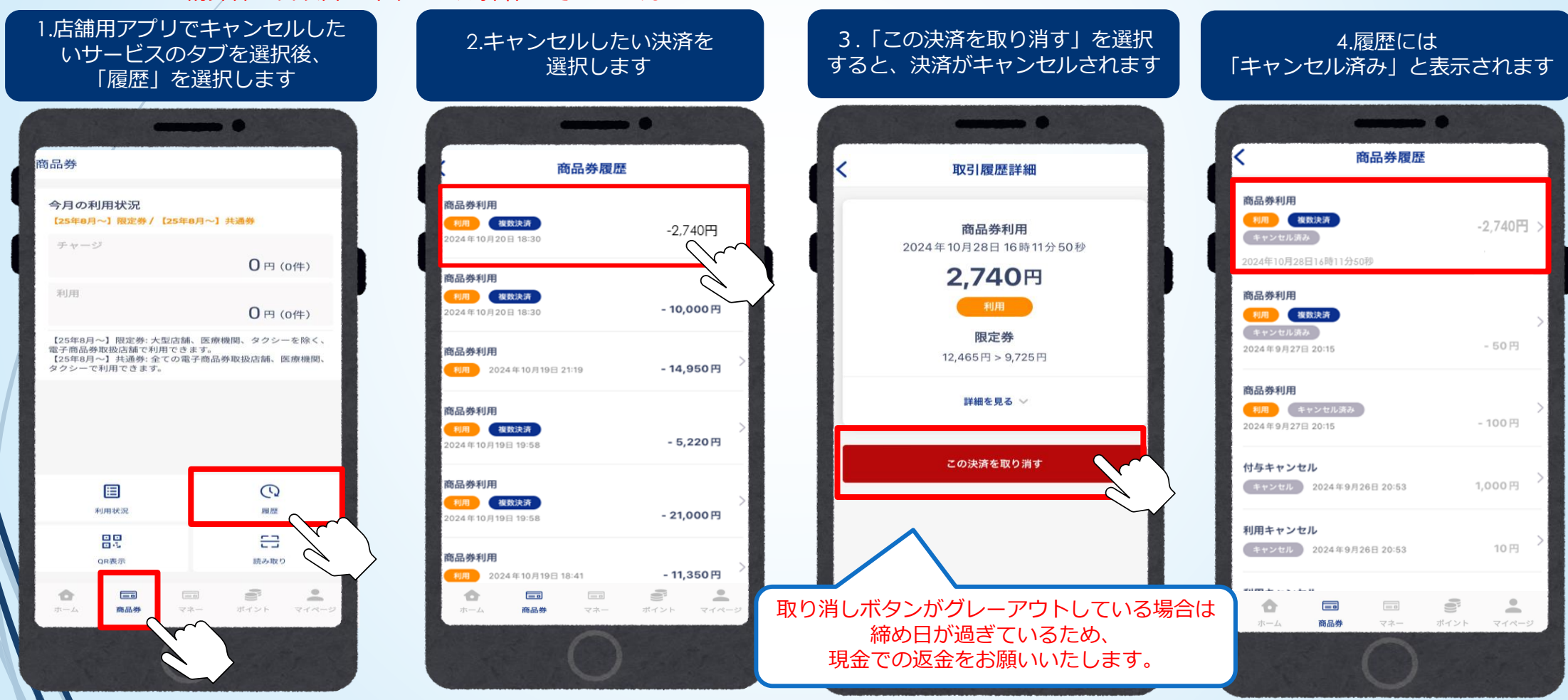

-37-

みな<mark>トク</mark>PAY

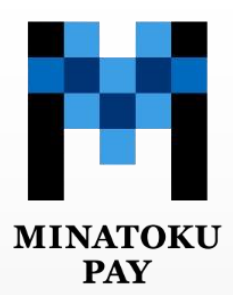

## 換金について

-38-

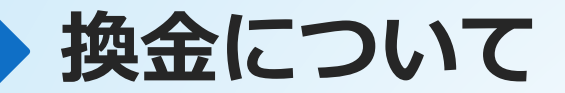

#### みなトクPAYの換金方法について

- ◆ 設定された締め日ごとに自動集計しご登録頂いた指定口座に売上金をお振込みいたします。
- ◆ ※振込日が土日祝日の場合は翌営業日の振り込み手続きとなります。
- ◆ ※決済手数料は発生しないため、2025年度時点で加盟店様の負担金はありません。

※2026年度以降は決済手数料の徴収を予定しています。(8ページ参照)

◆ ※細かい換金スケジュールは40ページに記載がございます。

## みなトクPAY換金スケジュール

- みなトクPAYマネー・みなトクPAYポイント・みなトクPAYプレミアム商品券の利用金額を、下記のスケジュー ルでお振込みいたします。
- 紙商品券の換金フローについては、信用金庫毎に入金スケジュールが異なる為、詳細は信用金庫へご確認して ください。

| 回次 | 締日            | 振込日(着金日)      |
|----|---------------|---------------|
| 1  | 2025/7/10(木)  | 2025/7/22(火)  |
| 2  | 2025/7/20(日)  | 2025/7/31(木)  |
| 3  | 2025/7/31(木)  | 2025/8/12(火)  |
| 4  | 2025/8/10(日)  | 2025/8/20(水)  |
| 5  | 2025/8/20(水)  | 2025/9/1(月)   |
| 6  | 2025/8/31(日)  | 2025/9/10(水)  |
| 7  | 2025/9/10(水)  | 2025/9/22(月)  |
| 8  | 2025/9/20(土)  | 2025/9/30(火)  |
| 9  | 2025/9/30(火)  | 2025/10/10(金) |
| 10 | 2025/10/10(金) | 2025/10/20(月) |
| 11 | 2025/10/20(月) | 2025/10/31(金) |
| 12 | 2025/10/31(金) | 2025/11/10(月) |
| 13 | 2025/11/10(月) | 2025/11/20(木) |
| 14 | 2025/11/20(木) | 2025/12/1(月)  |
| 15 | 2025/11/30(日) | 2025/12/10(水) |
|    |               |               |

| 回次 | 締日            | 振込日(着金日)      |
|----|---------------|---------------|
| 16 | 2025/12/10(水) | 2025/12/22(月) |
| 17 | 2025/12/20(土) | 2026/1/5(月)   |
| 18 | 2025/12/31(水) | 2026/1/13(火)  |
| 19 | 2026/1/10(土)  | 2026/1/20(火)  |
| 20 | 2026/1/20(火)  | 2026/2/2(月)   |
| 21 | 2026/1/31(土)  | 2026/2/10(火)  |
| 22 | 2026/2/10(火)  | 2026/2/20(金)  |
| 23 | 2026/2/20(金)  | 2026/3/2(月)   |
| 24 | 2026/2/28(土)  | 2026/3/10(火)  |
| 25 | 2026/3/10(火)  | 2026/3/23(月)  |
| 26 | 2026/3/20(金)  | 2026/3/31(火)  |
| 27 | 2026/3/31(火)  | 2026/4/10(金)  |

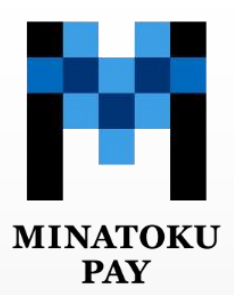

# お問い合わせ先

-41-

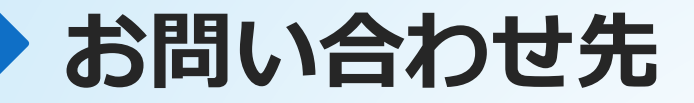

### <sup>み な と</sup> 【電話のお問い合わせ】0120-34-3710

## 【コールセンター受付時間】9:00~18:00 (土日祝含む) ※年末年始を除く

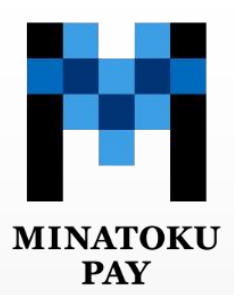

# 2025年7月に実施するキャンペーンについて

-43-

## 2025年7月実施「みなトクPAY」キャンペーン

| 各キャンペーン概要        |                                                                                                    |  |  |  |
|------------------|----------------------------------------------------------------------------------------------------|--|--|--|
| ①アプリダウンロードキャンペーン | ●アプリをダウンロードした方を対象とし、先着50,000名にみなトクPAYポイントを500ポイント付与します。<br>※7月1日までにアプリをダウンロードしている方も対象となります。                                                                                                    |  |  |  |
| ②利用者還元キャンペーン     | ●みなトクPAYマネーで決済した際に、中小個店では20%、大型店(賛助<br>会員のうち中小個店を含む)では5%、賛助会員のうち大型店では2%、みな<br>トクPAYポイントを還元します。(医療機関・タクシー・区有施設は対象外)<br>※ご自身の加盟店の還元率が不明の場合は、コールセンターへお問い合わせください。<br>なお、8月~2026年1月は医療機関・タクシー・区有施設を除く店舗で一律2%を還元。<br>2026年2月は7月と同様の施策を実施予定。<br>※毎月還元されるポイントには上限があります。 |  |  |  |
| ③加盟店還元キャンペーン     | <ul> <li>●7月1日~31日の期間にアプリで決済された金額の一部を加盟店に還元します。</li> <li>還元率:決済額の2/3</li> <li>※還元対象加盟店は中小個店(賛助会員含む)</li> <li>加盟店ごとの還元上限額は50,000円です。</li> </ul>                                                                                                    |  |  |  |

※中小個店は、中小企業基準法上の中小企業や、小規模事業者に該当する事業者です。 フランチャイズ店は、親会社の資本金によります。 キャンペーン内容等は、今後予告なく変更となることがございます。ご了承ください。

## 各種規約一覧

▶ 加盟店様向け・利用者様向けの各種規約は下記の通りです。

### ■加盟店様向け規約

※右記のURLから内容をご確認いただけます: <u>https://minato.yomsubi.com/shopkiyaku</u>/

- 紙商品券加盟店規約
- ・みなトクPAY加盟店規約
- ・賛助会員規約

#### 利用者様向け規約

※右記のURLから内容をご確認いただけます: <u>https://minato.yomsubi.com/userkiyaku/</u>

-45-

- ・紙商品券利用規約
- ・みなトクPAYプレミアム電子商品券利用規約
- ・みなトクPAY利用規約
- ■プライバシーポリシー

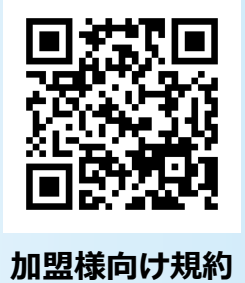

専用ページ

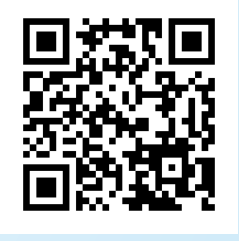

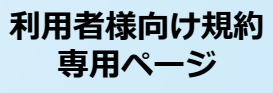